# Linee Guida per l'utilizzo della piattaforma Whistleblowing

# Procedura per la gestione delle segnalazioni di Whistleblowing -Allegato C

# **FABIO MARTINEL**

Compliance Leader

- **1. LA PIATTAFORMA WHISTLEBLOWING**
- 2. PASSI DA SEGUIRE
  - a) INIZIO
  - **b)** CANALE DI SEGNALAZIONE
  - c) AMBITO DELLA SEGNALAZIONE
  - d) DATI AZIENDALI
  - e) **DESCRIZIONE EVENTO**
  - f) ALLEGATI
  - g) DOCUMENTI
  - h) INVIO
  - i) CONSERVAZIONE CODICE ALFANUMERICO E CHIAVE

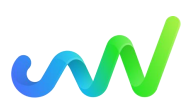

# LA PIATTAFORMA WHISTLEBLOWING

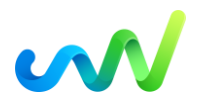

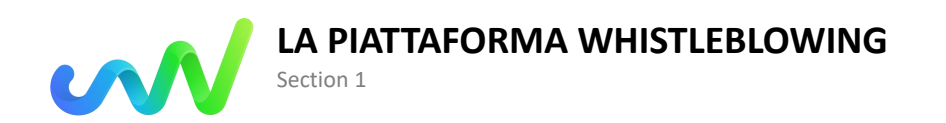

Sei venuto a conoscenza di possibili violazioni di disposizioni normative, condotte illecite, comportamenti, atti od omissioni che ledono l'interesse pubblico o l'integrità di Objectway, e desideri segnalarcelo?

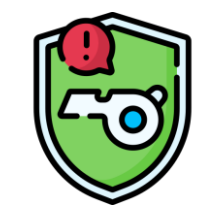

In queste Linee Guida troverai le **istruzioni** su come effettuare una segnalazione attraverso il nostro canale di comunicazione digitale (*«piattaforma whistleblowing»*), accessibile al seguente link:

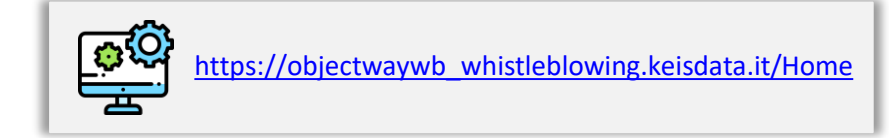

La piattaforma whistleblowing di Objectway garantisce la tua **riservatezza** e ti offre la possibilità di rimanere completamente **anonimo**, sin dalla ricezione della segnalazione e in ogni fase successiva.

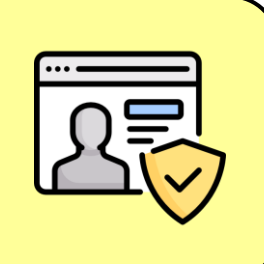

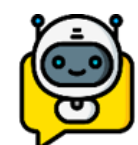

Nel momento in cui effettui una segnalazione, sei tutelato da qualsiasi atto di ritorsione o di discriminazione.

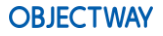

# **PASSI DA SEGUIRE**

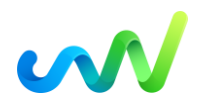

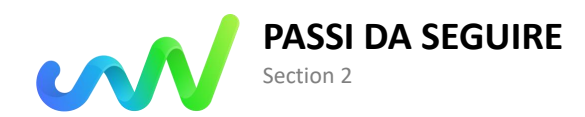

Di seguito, ti guideremo passo per passo nell'inserimento della segnalazione all'interno della piattaforma whistleblowing

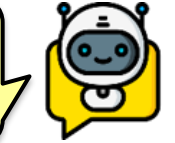

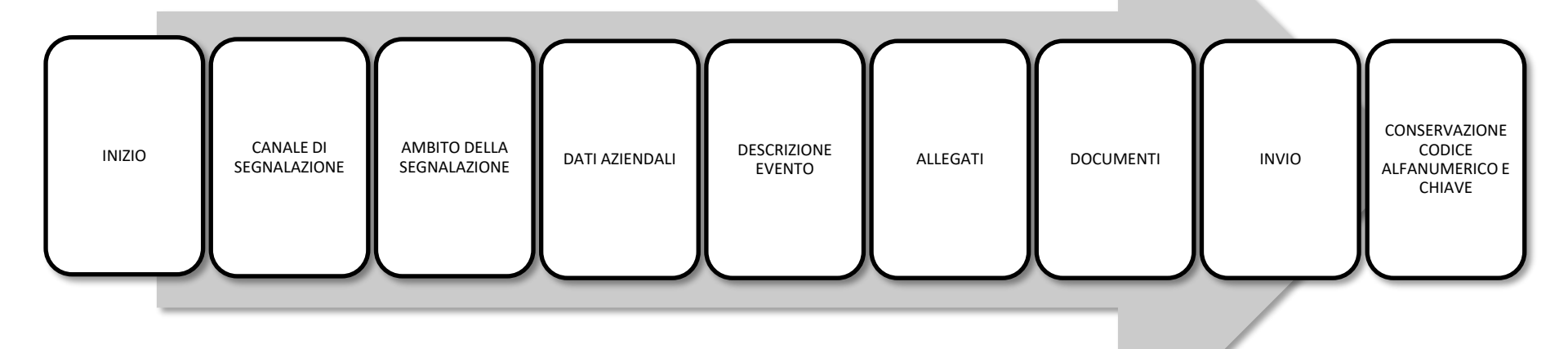

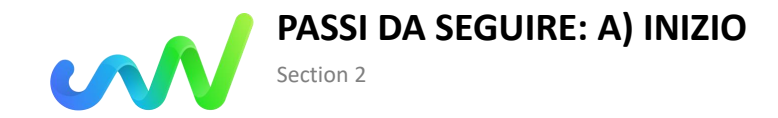

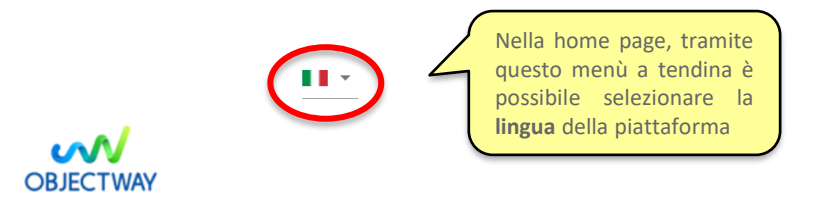

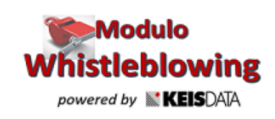

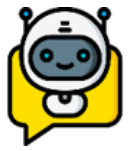

Benvenuto sulla piattaforma per la gestione delle segnalazioni di illeciti, segui i passaggi per inserire una nuova segnalazione o visionare le segnalazioni già inserite, in totale riservatezza

Per rivedere i dati della tua segnalazione o avere aggiornamenti, inserisci qui il codice :

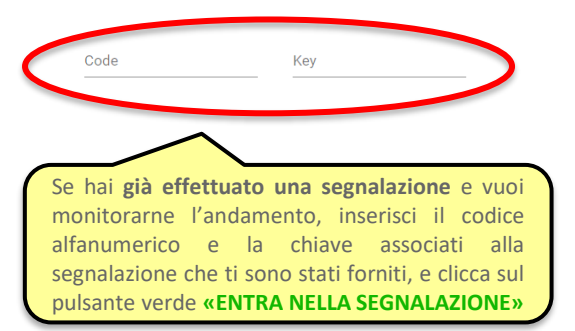

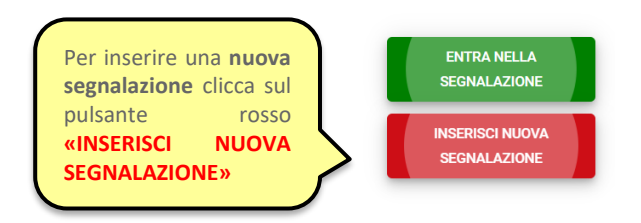

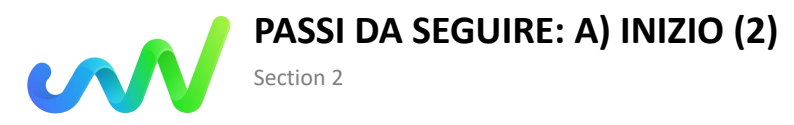

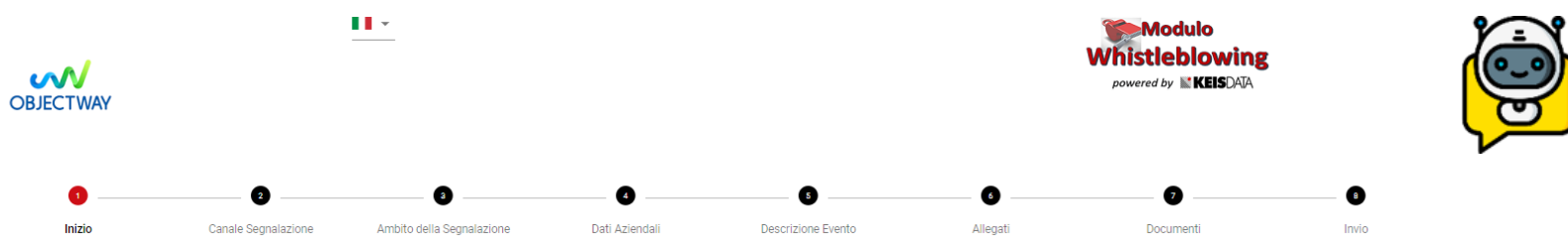

Tutte le segnalazioni saranno prese in carico dagli organi competenti; la segnalazione che stai per presentare si deve basare sul rilevamento di condotte potenzialmente illecite e fondate su elementi di fatto precisi e concordanti, di cui sei venuto/a a conoscenza in ragione del contesto lavorativo. In ogni caso, l'organo competente è tenuto a mantenere la riservatezza dell'identità del segnalante nei confronti della Società, salvo i casi sepressamente tabiliti dalle leggi (es. richiesta specifica da parte dell'Autorità Giuliziaria). Il presente canale di segnalazione garantisce la riservatezza dell'a del sedui dati dalla società, salvo i casi espressamente i tuo anonimato e pertanto il conferimento dei dati personali è da intendersi come facoltativo. Tuttavia, tale circostanza potrebbe tuttavia pregiudicare l'istruttoria: le segnalazioni anonime, infatti, verranno prese in considerazione solo ove si presentino adeguatamente circostanziate e rese con dovizia di particolari, in modo da far emergre fatti e situazioni connesi a contesti determinati. Infine, ti ricordiamo che la Società, come attresi prescritto dalla normativa di riferimento, ha espressamente previsto il divieto di atti di ritorsione o discriminatori, diretti o indiretti, nei confronti di chi effettua una segnalazione per motivi collegati, direttamente o indirettamente, alla segnalazione mentesima.

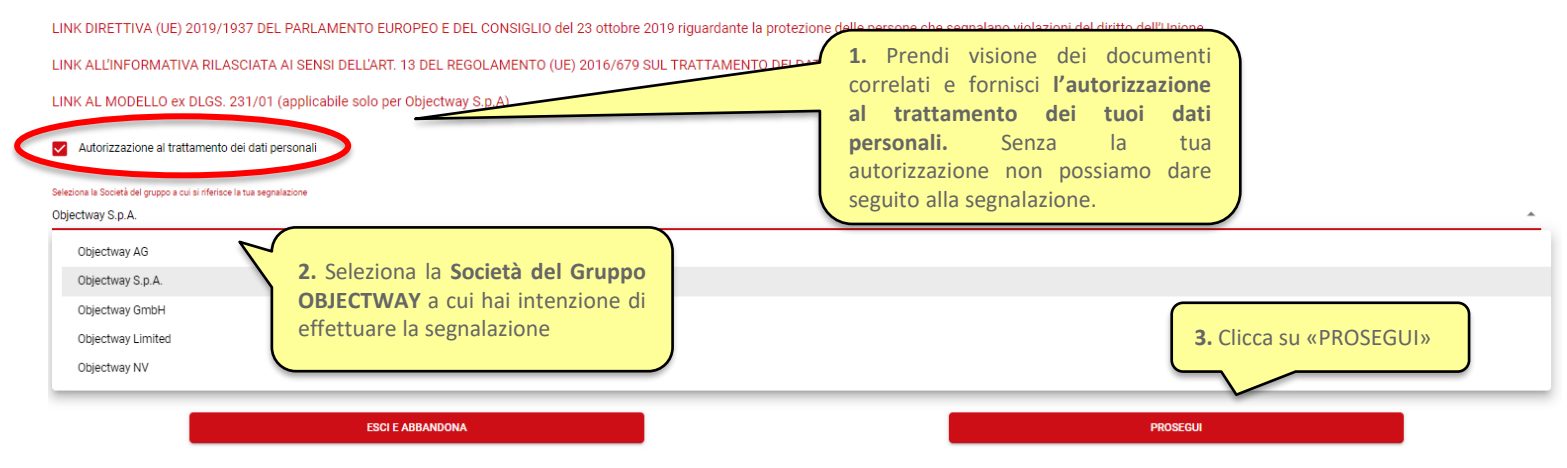

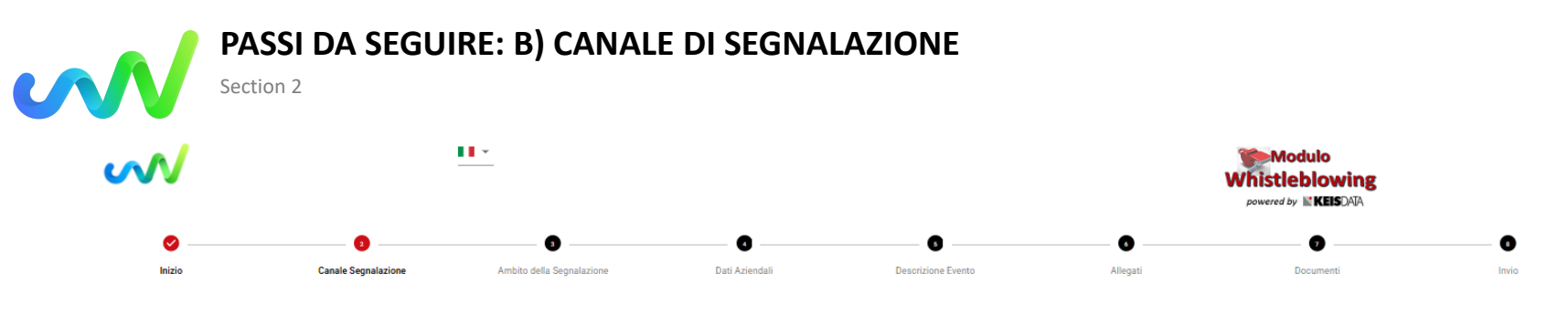

La tua segnalazione verrà sottoposta ad una pre-valutazione di fondatezza da parte della funzione dedicata. Qualora la segnalazione riguardasse uno o più soggetti di tale funzione, come sotto indicati, potrai procedere direttamente selezionando il Canale Diretto o Alternativo come riportati. Se la segnalazione verrà ritenuta fondata verrà quindi inviata al soggetto Responsabile della Segnalazione dei te qui di seguito scelto tra quelli proposti dalla Società (Canale Diretto o Canale Alternativo) affinchè possa proseguire con gli accertamenti e le indagini del caso. La procedura prevede una valutazione preliminare della segnalazione svolta da :

| D    | E.m. |        | (IT) |
|------|------|--------|------|
| Pro- | eva  | uation |      |
|      |      |        | A    |

| Funzione composta da :<br>Forino Francesca (HR COUNTRY MANAGER (ITO)))<br>Canale Diretto e Responsabile della segnalazione :<br>Direct Channel (IT) | In questa sezione puoi vedere quali<br>sono i soggetti Responsabili della<br>Segnalazione cha saranno incaricati<br>della gestione della tua segnalazione |  |  |  |
|----------------------------------------------------------------------------------------------------|----------------------------------------------------------------------------------------------------|--|--|--|
| Funzione composta da :                                                                                                    | (Canale Diretto o Canale Alternativo)                                                                                                    |  |  |  |
| Forino Francesca (HR COUNTRY MANAGER (ITO))                                                                                                    |                                                                                                    |  |  |  |
| Marciano Maria Federica (Organization Director)                                                                                                    |                                                                                                    |  |  |  |
| Canale Alternativo, nel caso la segnalazione coinvolgesse il Responsabile della Segnalazione del canale Diretto                                     |                                                                                                    |  |  |  |

Alternative Channel

| Funzione composta da :                                       |  |
|--------------------------------------------------------------|--|
| Marciano Maria Manuela (LEGAL & COMPLIANCE DIRECTOR - Oroup) |  |
| Martinel Fabio (COMPLIANCE LEADER)                           |  |

La segnalazione riguarda la Funzione : Pre-Evaluation (IT)

INDIETRO

PROSEGUI

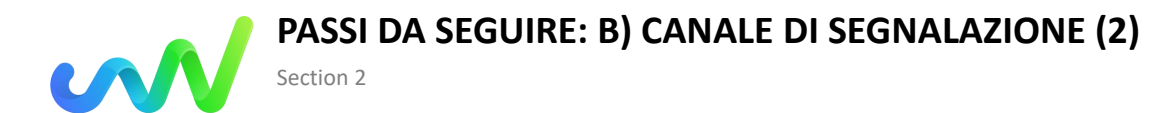

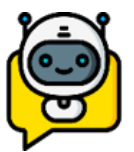

Prosegui con il **normale iter** e invia la segnalazione al **Canale Diretto**.

La segnalazione riguarda la Funzione : Pre-Evaluation (IT)

| NO - PROSEGU                          | UI CON IL NORMALE ITER            |          | SI - SALTA LA PREVALUTAZIONE      | ( | Se la tua segnalazione invece riguarda i                                                                     |
|---------------------------------------|-----------------------------------|----------|-----------------------------------|---|----------------------------------------------------------------------------------------------------|
| Scelita Prevalutazione Prevalutazione |                                   |          | ~                                 | 4 | soggetti che fanno parte del Canale<br>Diretto, puoi saltare la fase di<br>prevalutazione e inoltrare la tua |
| La segnalazione riguarda l            | la Funzione : Direct Channel (IT) |          |                                   |   | segnalazione direttamente al <b>Canale</b><br>Alternativo.                                                   |
| NO - PROSEGU                          | I CON IL CANALE DIRETTO           | SI-F     | ROSEGUI CON IL CANALE ALTERNATIVO |   |                                                                                                    |
| Sceita Canale                         |                                   |          |                                   |   |                                                                                                    |
| Canale Diretto                        |                                   |          | ¥                                 |   |                                                                                                    |
|                                       |                                   | INDIETRO |                                   |   | PROSEGUI                                                                                                    |

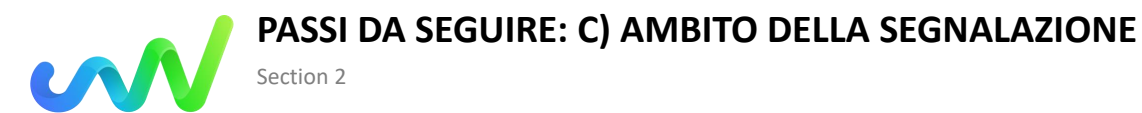

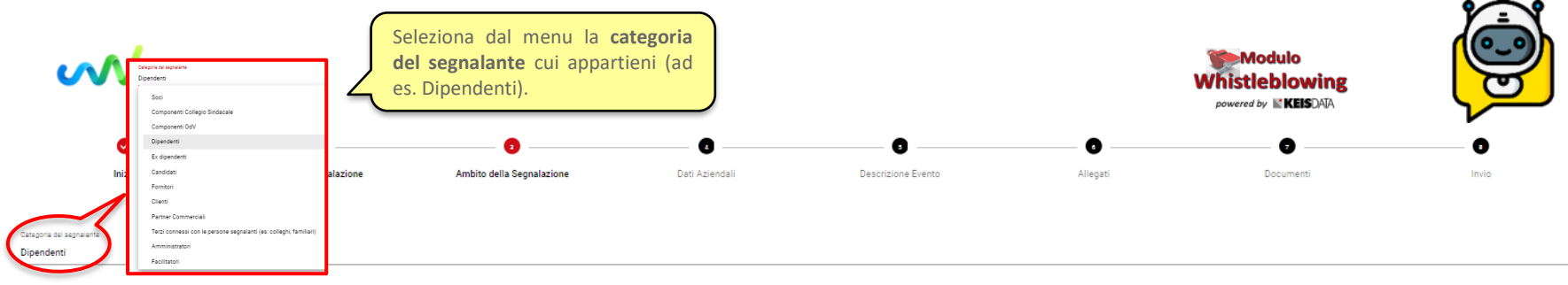

#### Principale oggetto della segnalazione

#### Violezioni

Violazioni in ambito D.Lgs. 231/01 o del Modello di organizzazione, gestione e controllo ex D.Lgs. 231/01 della Società viola il Codice Etico e/o Regole comportamentali

| Violazioni in ambito D.Lgs. 231/01 o del Modello di organizzazione, gestione e controllo ex D.Lgs. 23                       | /01 della Società                      |  |
|----------------------------------------------------------------------------------------------------|----------------------------------------|--|
| viola il Modello di Organizzazione Gestione e Controllo della Società                                                       | Successivamente, circoscrivi l'oggetto |  |
| viola una procedura/policy aziendale                                                                                        | della segnalazione selezionando quali  |  |
| Viola il Codice Etico e/o Regole comportamentali                                                                            | dalla condotta da te segnalata (ad es. |  |
| arreca un danno d'immagine alla Società                                                                                     | violazione di una disposizione del     |  |
| arreca un danno patrimoniale alla società                                                                                   |                                        |  |
| Costituisce un caso di malagestione o sfrutta carenze organizzative già ripetutamente segnalate al Responsabile di Funzione |                                        |  |

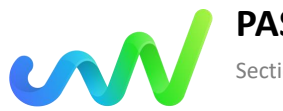

## PASSI DA SEGUIRE: D) DATI AZIENDALI

Section 2

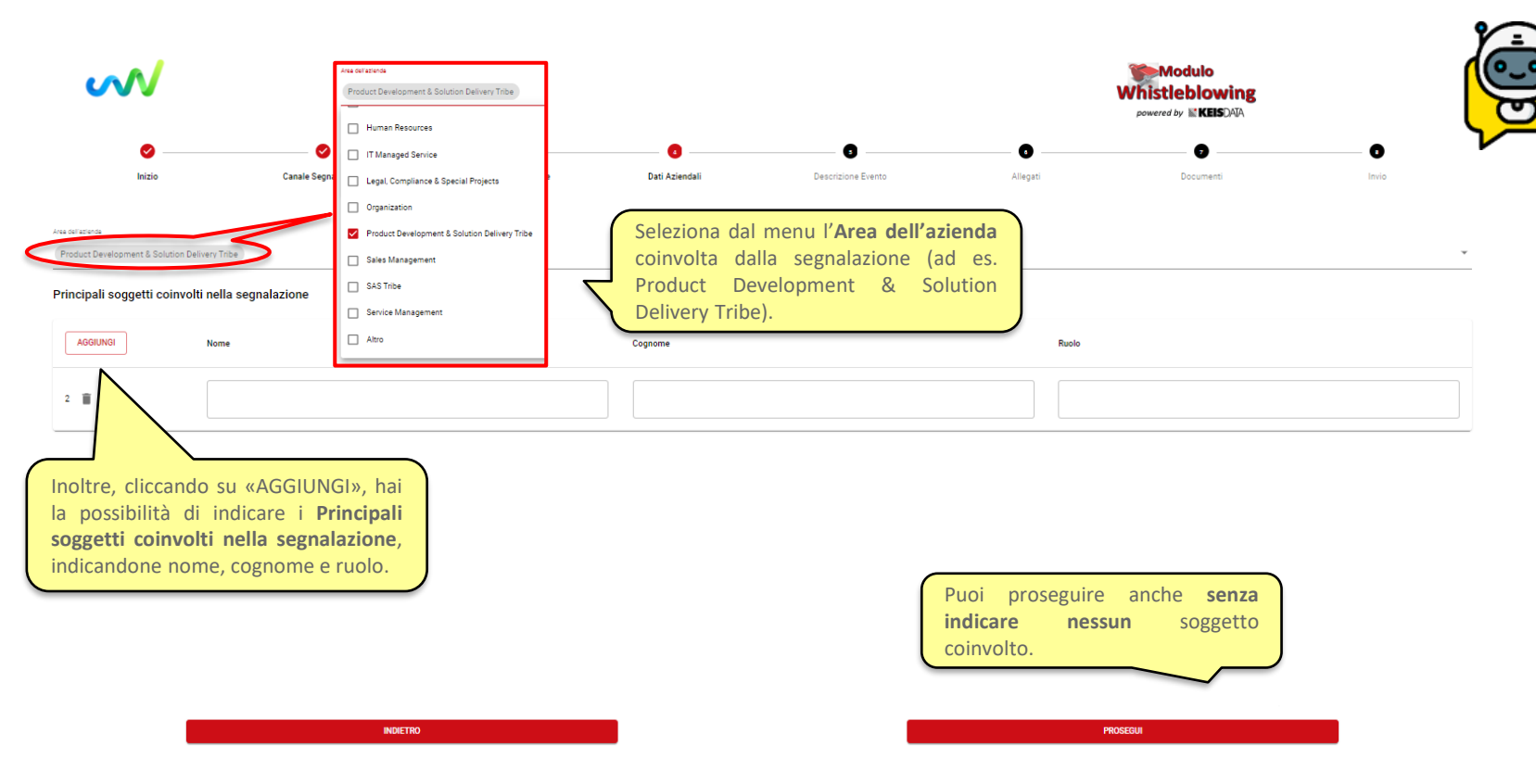

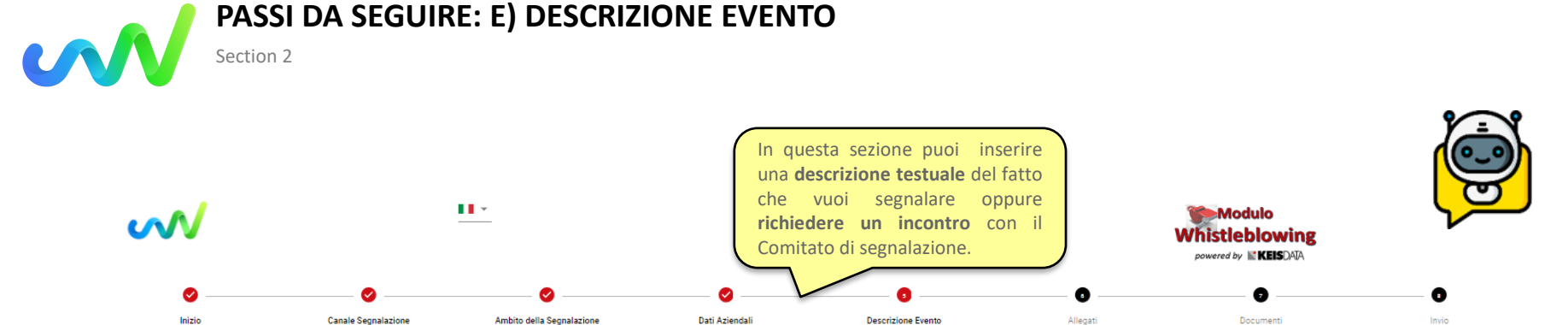

Puoi inserire una descrizione testuale dell'evento oppure chiedere un incontro diretto oppure procedere con una registrazione vocale

Nel caso volessi procedere con la registrazione vocale ti segnaliamo che non verranno applicati alla tua voce filtri o distorsioni di alcun tipo.

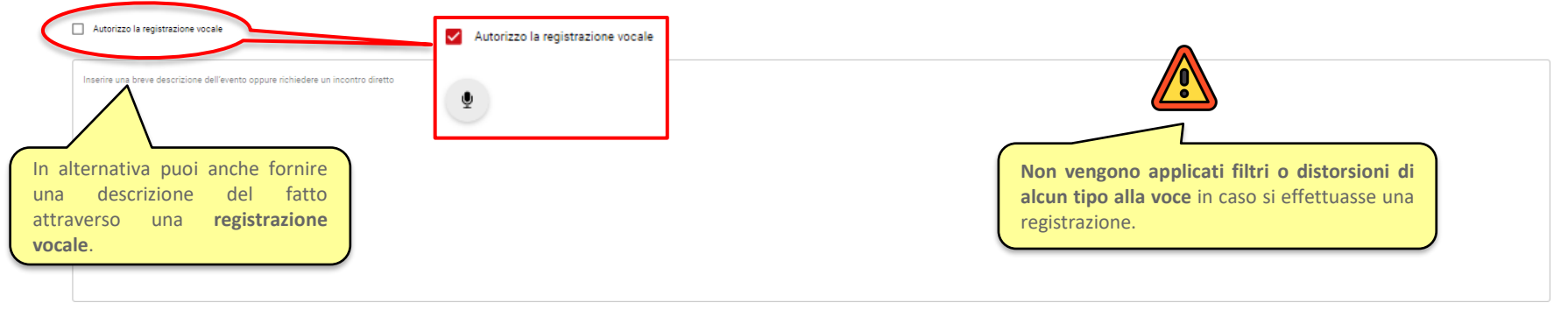

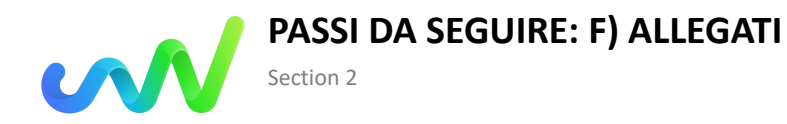

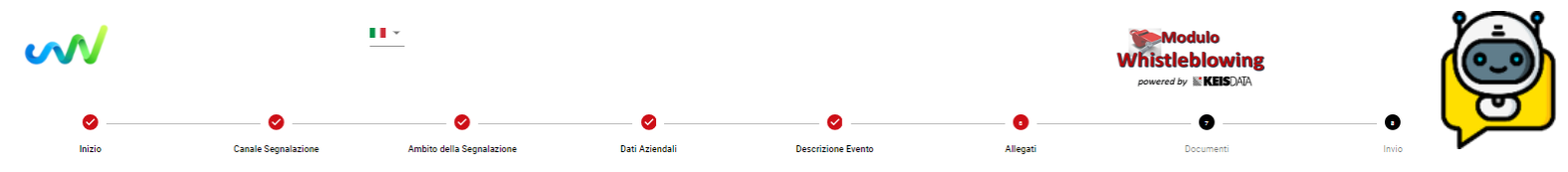

In questa sezione puoi allegare documenti utili a circostanziare la tua segnalazione

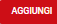

Cliccando su «AGGIUNGI» puoi allegare **eventuali documenti** utili per contestualizzare la segnalazione.

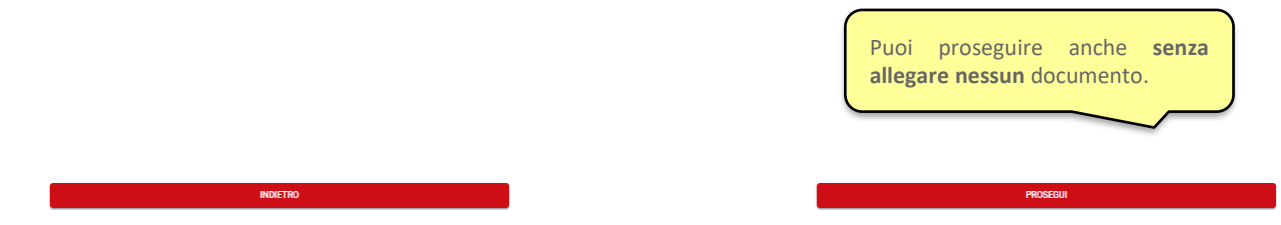

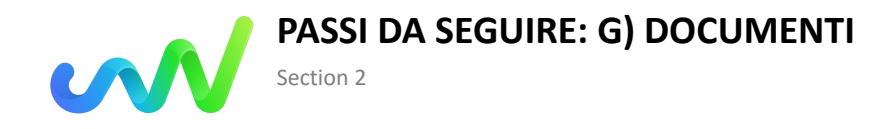

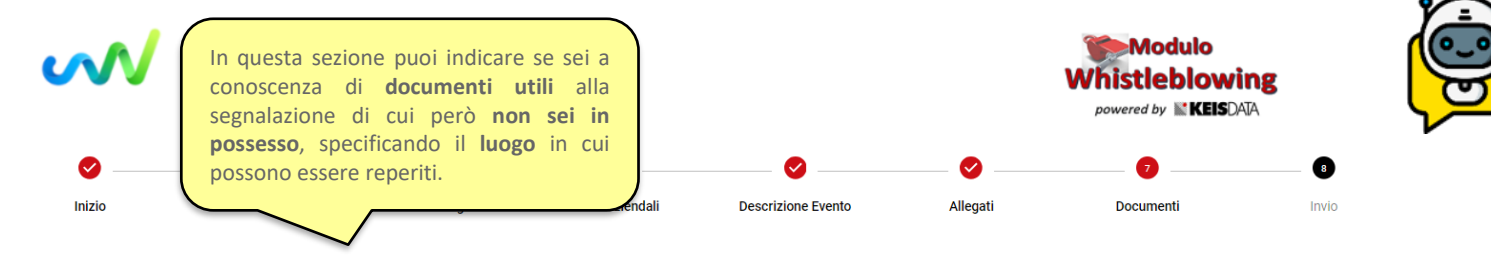

#### Sono a conoscenza di documenti utili alla segnalazione archiviati in

Indicare dove sono archiviati i documenti

#### Raggiungibili attraverso le seguenti modalità

Indicare link o percorso per raggiungere cartella documentale

Indicare altra modalità (es: convocare responsabile xyz)

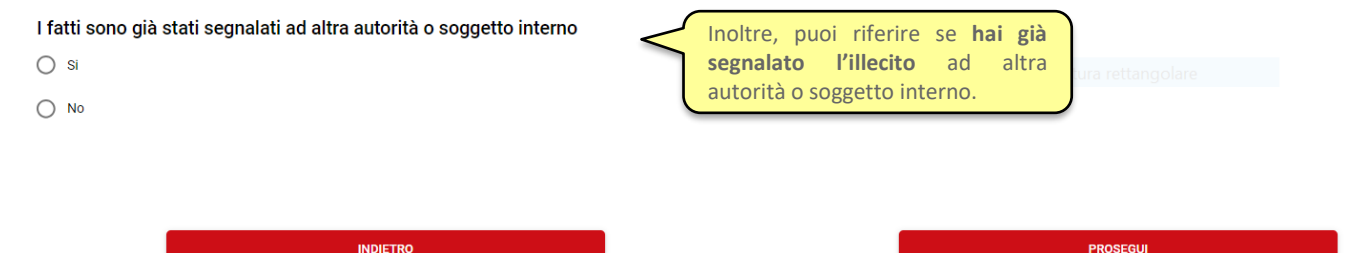

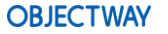

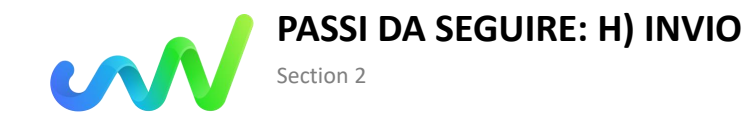

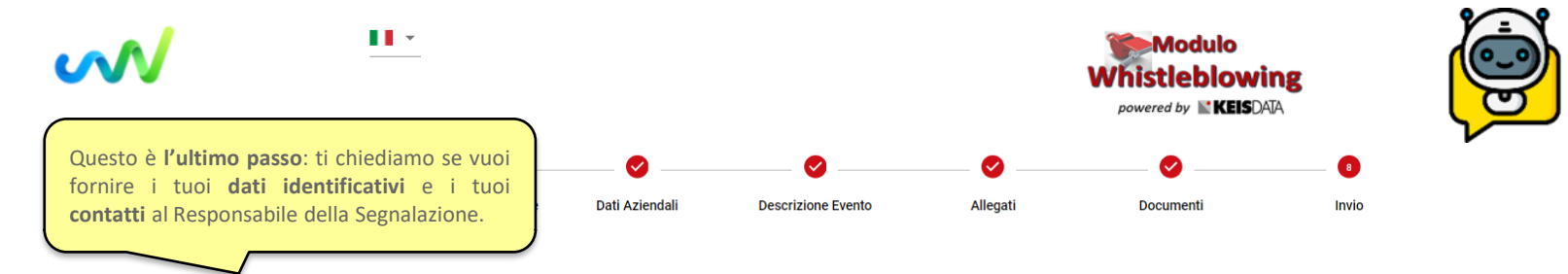

Si ricorda che l'organo competente che prenderà in carico la segnalazione è tenuto a mantenere la riservatezza dell'identità del segnalante nei confronti della Società, salvo i casi espressamente stabiliti dalla legge (ad esempio, previa richiesta specifica da parte dell'Autorità Giudiziaria).

### Vuoi trasmettere i tuoi contatti al Responsabile della Segnalazione ?

| No No    | Ti ricordiamo che questo canale di comunicazione, sin<br>dalla ricezione della segnalazione e in ogni fase<br>successiva, garantisce la tua riservatezza. |                                                     |
|----------|----------------------------------------------------------------------------------------------------|-----------------------------------------------------|
| Nome     | Se preferisci, puoi anche non fornire i tuoi dati e rimanere <b>anonimo</b> .                                                                             |                                                     |
| Cognome  |                                                                                                    |                                                     |
| Email    |                                                                                                    | Sei sicuro che vuoi<br>trasmettere la segnalazione? |
| Telefono |                                                                                                    | Allora premi «INVIO».                               |
|          | INDIETRO                                                                                                    | ΙΝΥΙΟ                                               |

# PASSI DA SEGUIRE: I) CONSERVAZIONE CODICE ALFANUMERICO E CHIAVE

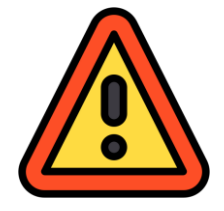

Section 2

Quando avrai inviato la segnalazione, la piattaforma ti rilascerà il **codice alfanumerico** della segnalazione e la relativa **chiave**.

Il codice e la chiave sono **indispensabili** per poter monitorare l'andamento della tua segnalazione e per rispondere ad eventuali richieste di chiarimento o di integrazione delle informazioni.

CONSERVA CON CURA IL CODICE E LA CHIAVE!

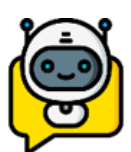

Per monitorare l'andamento della segnalazione ricordati di accedere periodicamente alla piattaforma, inserendo il codice e la chiave nella nome page.

Per rivedere i dati della tua segnalazione o avere aggiornamenti, inserisci qui il codice :
Codice
Codice
Chiave

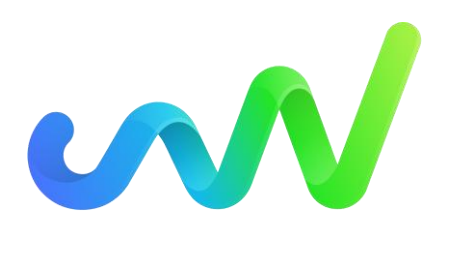

# THANK YOU FOR YOUR ATTENTION

objectway.com